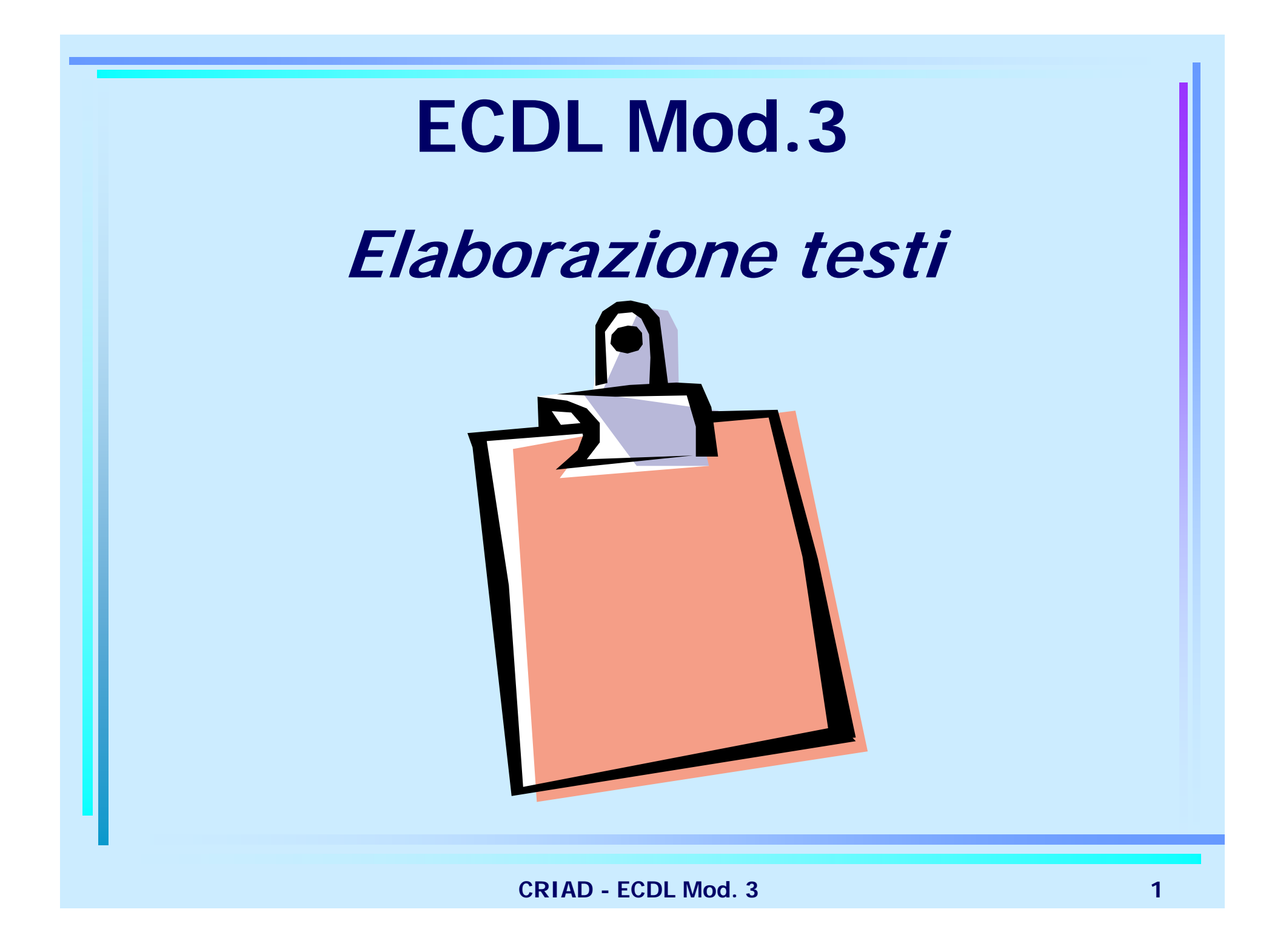

## **3.1 CONCETTI GENERALI**

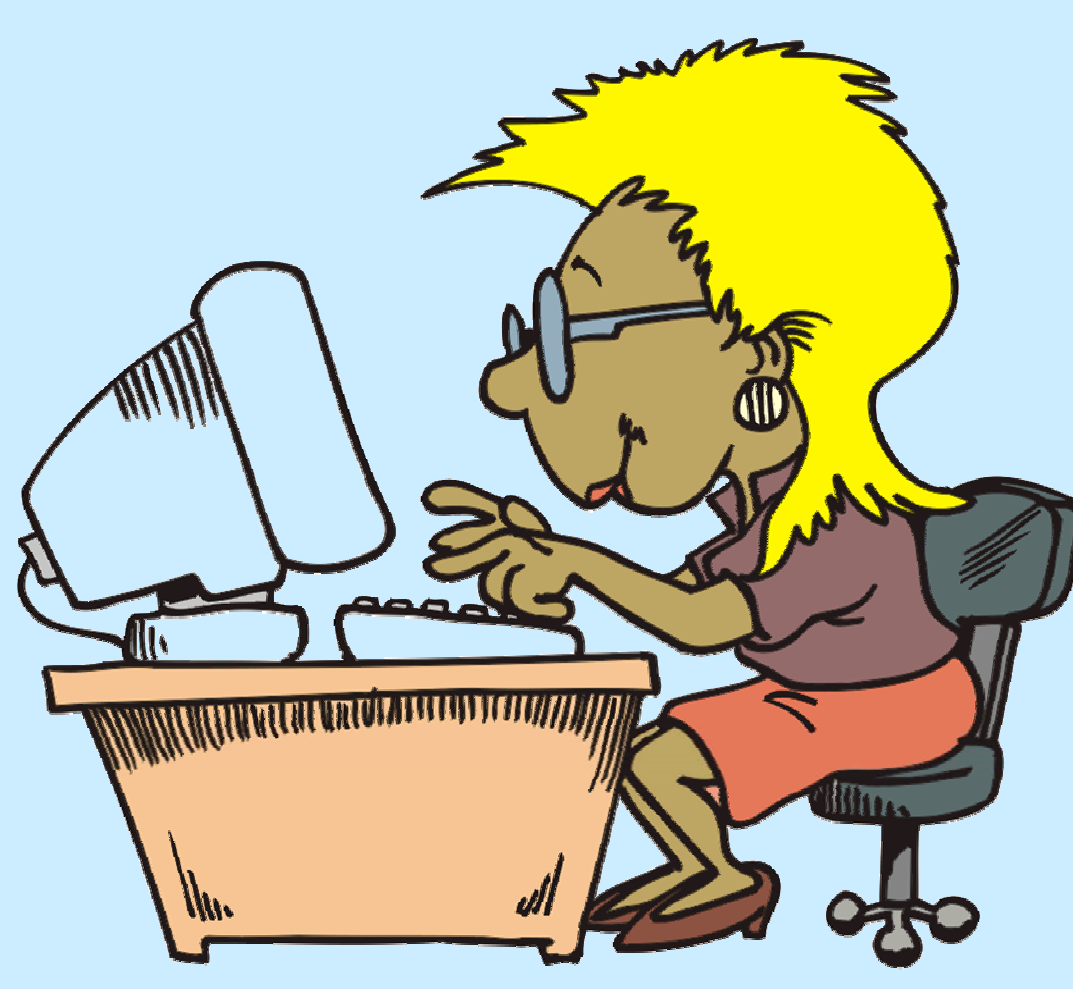

## Primi passi con un elaboratore di testi

- Aprire e chiudere il programma Microsoft Word
- Aprire uno o più documenti
- Creare un nuovo documento
- Salvare un documento per la prima volta
- Salvare le modifiche
- Salvare con un altro nome o con un altro formato
- Spostarsi fra documenti attivi
- Utilizzare la funzione di help
- Chiudere un documento

#### Aprire il programma Microsoft Word

Doppio clic sull'icona di collegamento dal Desktop OPPURE

#### 

 Comando utilizzabile in ogni altra ricerca di un programma, di un file o di una cartelle di cui non si ricorda più la collocazione

## **Chiudere il programma Microsoft Word**

#### ♦ File $\rightarrow$ Esci

#### **OPPURE**

❖Un *clic* sul pulsante di chiusura posto in alto a destra nella finestra di Word 
 ❖Combinazione di tasti *Alt+F4*

#### Riquadro attività

Se non si desidera che compaia il *Riquadro attività* ogni volta che si apre Word

 Spuntare la casella "Visualizza all'avvio" in basso a destra del riquadro

Per visualizzare nuovamente il *Riquadro attività*:

■ Menu Visualizza → Riquadro attività

#### Aprire un documento esistente

#### ♦ Menu File $\rightarrow$ Apri

#### **OPPURE**

Pulsante Sulla Barra degli strumenti

In ogni caso compare la finestra di dialogo Apri:

- Cerca in: barra di navigazione in cui indicare la posizione in cui è memorizzato il file e da cui ricercarlo
- Nome file: è possibile digitare l'inizio del nome del file per ritrovarlo più in fretta
- *Tipo file:* possibilità di scegliere quali tipi di file vedere e quindi aprire

#### **OPPURE**

✤ Riquadro Attività → scheda Nuovo Documento → Apri Documento

È possibile scegliere direttamente uno degli ultimi documenti utilizzati o specificare il percorso di altri documenti.

**NOTA**: In alternativa, dal *Menu File*, in fondo, è possibile accedere agli ultimi documenti utilizzati più di recente.

#### Aprire documenti diversi

Un programma di elaborazione testi quale Microsoft Word è in grado di aprire documenti creati con altri programmi purchè nella casella *Tipo File* venga selezionato il formato corrispondente.

Se chiediamo di visualizzare tutti i file, ad esempio, potremo visualizzare tutti i file nelle varie cartelle e aprirne, o almeno tentare, anche con estensioni diverse dal .doc. (.txt, .rtf, xls, ecc.)

**NOTA:** Nel momento del salvataggio, se non si conosce il programma destinatario, conviene usare il formato *Rich Text Format (.rtf)*, che è riconosciuto da tutti i programmi.

#### Creare un nuovo documento

✤ Menu File → Nuovo

**OPPURE** 

Combinazione di tasti Ctrl+N

**OPPURE** 

✤Pulsante □ sulla Barra degli strumenti

Si apre il *Riquadro Attività.* Scegliere: → scheda *Nuovo Documento → Nuovo → Documento vuoto* 

#### Creare un nuovo documento da modello

Un'alternativa all'apertura di un documento vuoto consiste nell'uso dei modelli già impostati, da personalizzare.

Compare la finestra di dialogo Modelli:

- Scegliere la categoria (esempio Lettere e fax, Promemoria o Pubblicazioni)
- Selezionare il tipo di modello
- Riquadro Anteprima: mostra il tipo di documento che risulterà dall'applicazione del modello.

**NOTA**: Qualora il riquadro attività non fosse già visualizzato, si aprirà eseguendo il comando *Menu File*  $\rightarrow$  *Nuovo*.

## Salvare un documento per la prima volta

#### $\bigstar Menu \ File \rightarrow Salva \ con \ nome$

Dalla finestra di dialogo <u>Salva con nome</u> è possibile inserire tutte le informazini necessarie al salvataggio:

- Salva in : selezionare la cartella/sottocartella e il drive in cui salvare il documento
- *Nome file* : in cui digitare il nome da attribuire al file
- *Tipo file* : tipo da assegnare al file. In base al tipo verrà assegnata l'estensione (.doc per i file di MS Word)
- **NOTA** : non è necessario aggiungere l'estensione *.doc* al nome del file perché Word lo aggiunge in automatico.

#### Salvare le modifiche

Per eseguire il solo salvataggio delle modifiche, cioè salvare il documento corrente sulla copia precedente è possibile utilizzare i seguenti metodi:

✤ Menu File → Salva

#### **OPPURE**

✤ Pulsante sulla Barra degli strumenti

#### **OPPURE**

✤ Tasti F12, Alt+Shift+F2, Shift+F12

Per salvare un documento con un altro nome utilizzare il comando:

♦ Menu File → Salva con Nome

**NOTA** : Il comando *Salva* applicato a un documento nuovo rimanda all'operazione *Salva con nome* 

#### Salvare con un altro formato

#### $\clubsuit Menu File \rightarrow Salva con nome$

indicare in particolare il *Tipo di file* 

- Documento Word (.doc) per i documenti creati con Microsoft Word per Windows
- Rich Text Format (.rtf) formato standard che non è proprietà di nessun produttore software
- Word per Macintosch (.mcw) per i documenti di testo creati con Word per Macintosh
- Solo Testo (.txt) per i file di soli caratteri senza alcun tipo di formattazione
- Pagina Web (.htm, .html) per i documenti da visualizzare con un browser in Internet
- Modello di documento (.dot) per salvare il documento come modello da riutilizzare per altri documenti che abbiano le stesse impostazioni

#### Salvare un documento da inviare ad un sito Web

♦ Menu File → Salva come HTML...

Formato .htm (.html) deriva da HTML, il linguaggio di formattazione delle pagine Internet. Non è conveniente usare Word come applicazione per la costruzione di pagine HTML: a questo scopo esistono altri programmi detti *Editor HTML*.

#### Spostarsi tra documenti attivi

Per passare da un documento all'altro:

- Click con il mouse sul nome del documento aperto dalla Barra di stato
- **OPPURE**
- ♦ Menu Finestra → elenco dei file aperti. Il file attivo è indicato con un segno di spunta
   OPPURE
- Tasti ALT+TAB per spostarsi da un file aperto al successivo

## Utilizzare la funzione di help

La Guida in Linea è richiamabile tramite:

- ✤Tasto F1
- $\bigstar Menu \stackrel{?}{=} \rightarrow Guida in linea di Microsoft Word$
- Pulsante sulla Barra degli strumenti
- ❖ Riquadro Attività → Guida in linea di Microsoft Word

È anche possibile usufruire di <u>suggerimenti veloci</u> cliccando col mouse sugli oggetti di cui vogliamo sapere di più, dopo avere scelto:

 $\bigstar Menu ? \rightarrow Guida \ rapida$ 

Il tasto ? se si tratta di una finestra di dialogo

Inoltre, è possibile digitare una domanda direttamente nella casella attiva (nella barra dei menù)

#### **Consultazione della Guida in Linea**

3 modalità di consultazione:

- Scheda Sommario: sommario degli argomenti (e sottoargomenti) relativi alle principali caratteristiche di Word
- Scheda Ricerca Libera: digitare una domanda e nella casella sottostante verrà visualizzata una serie di argomenti collegati
- Scheda Indice: ricerca tramite termini e parole chiave nell'indice analitico della Guida

#### Assistente di Office

L'Assistente di Office è un'animazione in grado di rispondere a domande, offrire suggerimenti e visualizzare le informazioni della guida in linea

Per visualizzare/nascondere l'Assistente di Office: Menu  $\xrightarrow{2}$   $\rightarrow$  Mostra l'assistente di Office

✤ Menu 
→ Nascondi l'assistente di Office

Per disattivare l'Assistente di Office:

#### **Chiudere il documento**

## ♦ Menu File → Chiudi OPPURE

- Un *clic* sul pulsante di chiusura posto in alto a destra nella finestra del documento 
   OPPURE
- Combinazione di tasti Ctrl+F4

**NOTA**: Se il file è stato modificato dall'ultimo salvataggio viene chiesto se si desidera risalvarlo prima di chiudere

### **Esercitazione 1**

- Avviare Word
- Aprire il documento "ECDL" copiato dal server
- Salvare il documento con il nome "Esercitazione" nella cartella "NomeCognome" creata in Documenti
- Chiudere il documento
- Cercare tramite l'Help informazioni sulla differenza tra salvataggio veloce e salvataggio completo
- Salvare il documento in formato .rtf; quindi chiuderlo.

## Modificare le impostazioni di base

- Impostare la visualizzazione della pagina
- Tipi di visualizzazione
- Ingrandimento della pagina
- Mostrare/nascondere le barre degli strumenti
- Modificare le barre degli strumenti
- Mostrare/nascondere i caratteri non stampabili
- Modificare le opzioni di base

## Cambiare la visualizzazione di una pagina

*Tipi di visualizzazioni:* 

- ✤ Menu Visualizza → Normale, Layout Web, Layout di stampa, struttura
- Pulsanti a sinistra della Barra orizzontale di scorrimento

Visualizzazione come da Internet:

 $\clubsuit Menu \ \textit{File} \rightarrow \textit{Anteprima pagina Web}$ 

Visualizzazione di stampa (anche più pagine):

- $\clubsuit Menu \ \textit{File} \rightarrow \textit{Anteprima di stampa}$

## Tipi di visualizzazione

- Visualizzazione normale: layout semplificato per lavorare più velocemente senza mostrare immagini o disegni
- Visualizzazione layout Web: per visualizzare come farebbe un browser Web
- Visualizzazione layout di stampa: per vedere come verrà stampata la pagina
- Visualizzazione struttura: per individuare capitoli, paragrafi, sezioni

#### Ingrandimento/zoom della pagina

#### ♦ Menu Visualizza → Zoom

- 100% il documento appare nelle dimensioni reali che avrà una volta stampato
- > 100% il documento appare ingrandito
- < 100% il documento appare rimpicciolito</p>

Pulsante

<sup>75%</sup> sulla *Barra degli strumenti* 

per scegliere visualizzazioni diverse occorre fare clic sulla freccetta verso il basso

## Mostrare/nascondere le barre degli strumenti

✤ Menu Visualizza → Barre degli strumenti OPPURE

Clic con il pulsante destro sulla Barra degli strumenti, dal Menu contestuale

Selezionare o rimuovere dall'elenco le barre che interessano

(le barre attive sono indicate con un segno di spunta).

## Modificare le barre degli strumenti

## ♦ Menu Strumenti → Personalizza OPPURE

- Clic con il pulsante destro sulla Barra degli strumenti, dal Menu contestuale scegliere il comando Personalizza
  - La finestra di dialogo <u>Personalizza</u> che così appare contiene le schede:
    - Barra degli strumenti: inserire un segno di spunta accanto alle barre da visualizzare
    - Comandi: per aggiungere o togliere icone dai menu di Word o dalle barre degli strumenti (*Drag and Drop*)
    - Opzioni: per personalizzare il modo di visualizzare i menu (grandezza icone, animazione)
- Per aggiungere pulsanti in modo rapido è possibile utilizzare il comando Altri pulsanti collocato all'estremità destra di ogni barra e scegliere l'opzione Aggiungi rimuovi pulsanti

## Mostrare/Nascondere i caratteri non stampabili

- Per mostrare/nascondere i caratteri non stampabili utilizzare il simbolo ¶ posto sulla Barra degli strumenti Standard.
- Per selezionare nel dettaglio quali segni visualizzare, occorre:
- 1. Accedere al *Menu Strumenti* → *Opzioni*
- 2. Scegliere la scheda Visualizza
- 3. Sotto la voce *Formattazione,* scegliere i caratteri non stampabili che si desidera visualizzare sullo schermo o nascondere.

#### Modificare le opzioni di base

#### $\bullet$ Menu Strumenti $\rightarrow$ Opzioni

In particolare usare le schede:

- Inf. Utente per modificare il nome utente che si vuole associare al programma (risulterà autore dei documenti prodotti)
- Directory Predefinite per impostare le cartelle collegate di default ai file di Word.

#### **Esercitazione 2**

- Aprire il documento "Esercitazione" dalla cartella "NomeCognome" in Documenti
- Visualizzarlo in Layout di stampa
- Visualizzarlo ingrandito al 150% poi rimpicciolito al 73%
- Togliere dallo schermo la Barra degli strumenti Formattazione ed inserire la Barra degli strumenti Disegno
- Ripristinare la situazione Barre strumenti di partenza
- Impostare come Directory predefinita per i documenti la cartella "NomeCognome" in Documenti

## 3.2 OPERAZIONI DI BASE

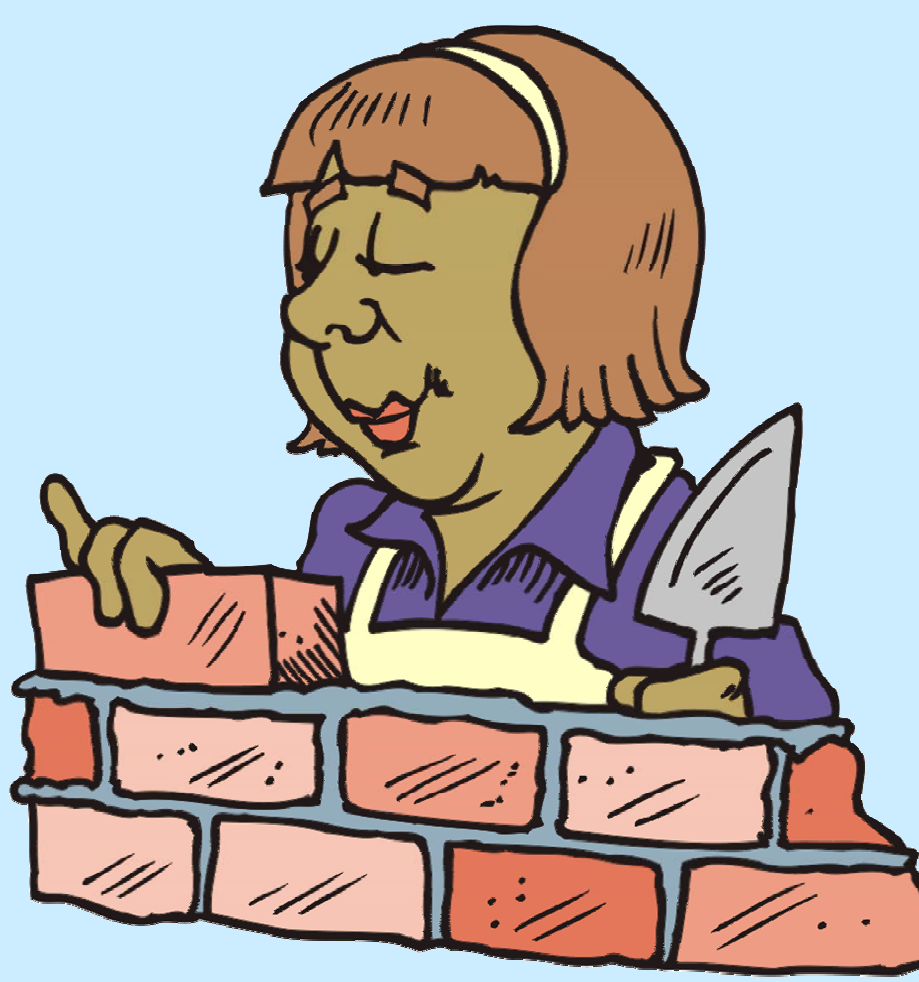

## Inserire i dati

- Caratteri e paragrafi
- Inserire del testo
- Inserire caratteri speciali e simboli

#### Caratteri e paragrafi

Prima di procedere oltre occorre definire i concetti di carattere e di paragrafo

- Carattere: qualsiasi simbolo che si può digitare sulla tastiera o comunque inserire in un documento (segno, visibile o meno, ottenuto alla fine del processo di composizione)
- Paragrafo: gruppo di caratteri, parole, frasi separato dal resto del documento da un ritorno a capo (tasto Invio)

**N.B.** I tasti *Shift+Invio* consentono il ritorno a capo senza dare origine ad un nuovo paragrafo

#### **Inserire del testo**

- Il testo viene inserito nel punto dove si trova il cursore lampeggiante
- Utilizzo della tastiera:
  - Shift → caratteri presenti nella parte superiore dei tasti
  - Ctrl+Alt opp. AltGr→ per attivare i caratteri @,#,[,] presenti nella parte destra dei tasti oppure il carattere € presente nel tasto "E"
  - F1...F12 tasti funzionali per attivare diversi comandi a seconda del programma utilizzato

## Inserire caratteri speciali e simboli

Per inserire simboli o caratteri speciali non presenti sulla tastiera è possibile seguire questa procedura:

1. Menu Inserisci  $\rightarrow$  Simbolo...

Dalla finestra di dialogo <u>Simbolo</u> possono essere inseriti sia *Simboli* che *Caratteri speciali* 

- 2. selezionare il simbolo (o il carattere) desiderato
- 3. cliccare sul comando *Inserisci* (oppure fare doppio click sul simbolo)
- 4. chiudere la finestra di dialogo

*Tasti di scelta rapida*: consentono di inserire il carattere scelto utilizzando una combinazione di tasti della tastiera senza aprire la finestra di dialogo Simboli.

## Selezionare e modificare i dati

- Selezionare parole, linee, frasi, paragrafi, interi testi
- Inserire o sovrascrivere il contenuto
- I comandi Annulla e Ripristina

# Selezionare parole, righe, frasi paragrafi, interi testi

- Parola: doppio clic su uno dei caratteri che la compongono
- Riga: clic con il puntatore nella zona a sinistra della riga
- Paragrafo: triplo clic su uno qualsiasi dei caratteri che lo compongono (oppure CTRL+click in un punto qualsiasi del paragrafo)
- $\bullet$  Tutto il Testo: Menu Modifica  $\rightarrow$  Seleziona tutto

Per selezionare porzioni di parole, linee, paragrafi o testi è sempre possibile usare la tecnica del *Drag and Drop* oppure la tastiera premendo *MAIUSC* + frecce direzionali
#### Inserire o sovrascrivere il contenuto

- Normalmente il testo digitato viene inserito nella posizione del cursore.
- Per passare dalla modalità *Inserimento* alla Modalità *Sovrascrittura* occorre premere il tasto *Ins* della tastiera oppure doppio click sulla casella *SSC* sulla barra di stato in fondo alla finestra di Word.

#### \*Nota:

- SSC inattivo = modalità inserimento
- SSC grassetto = modalità sovrascrittura

#### I comandi Annulla, Ripristina

Per ripristinare la situazione pre-esistente all'ultimo comando impartito è possibile:

♦ *Menu Modifica*  $\rightarrow$  *Annulla* (oppure pulsante  $\square$ )

Per ripristinare, invece, le azioni che si era deciso di annullare

♦ Menu Modifica  $\rightarrow$  Ripristina (oppure pulsante  $\square$ )

#### Copiare, spostare, cancellare

- Comandi Taglia, Copia, Incolla
- Copiare e spostare il testo
- Spostare (o copiare) col Drag and Drop
- Copiare e spostare testi tra documenti attivi
- Cancellare un testo

#### Comandi Taglia, Copia, Incolla

I comandi *Taglia, Copia, Incolla* si attivano in diversi modi:

✤ Menu Modifica → Taglia, Copia, Incolla

Clic con il tasto destro del mouse  $\rightarrow$  Menu contestuale  $\rightarrow$  Taglia, Copia, Incolla

♦ Combinatione di tasti  $Ctrl+X \rightarrow Taglia$   $Ctrl+C \rightarrow Copia$   $Ctrl+V \rightarrow Incolla$ 

Pulsanti 🐰 🖻 🔁 sulla Barra degli strumenti

#### Copiare e spostare il testo

- 1. Selezionare il testo
- 2. Attivare il comando *Copia* o *Taglia*
- 3. Posizionare il cursore nel punto dove si desidera inserire il testo selezionato
- 4. Attivare il comando Incolla

**Nota 1:** *Copia, Incolla*  $\rightarrow$  Duplica il testo *Taglia, Incolla*  $\rightarrow$  Sposta il testo

**Nota 2:** Il testo copiato o tagliato viene posto in un'area di memoria chiamata *Appunti*.

## Spostare (o copiare) col Drag and Drop

Per spostare porzioni di testo è anche possibile utilizzare la tecnica del *Drag and Drop* :

- 1. Selezionare il testo
- 2. Posizionare il puntatore in un qualsiasi punto della selezione
- Premere il pulsante sinistro del mouse e tenendolo premuto trascinare la selezione nel punto in cui il testo andrà incollato

**NOTA:** con la stessa tecnica, è anche possibile copiare, utilizzando però il tasto destro del mouse e scegliendo infine il comando *Copia* 

#### Copiare e spostare testi tra documenti attivi

- È possibile copiare e spostare porzioni di testo anche fra due diversi documenti. Si utilizzano tutte le tecniche precedentemente viste.
- Per utilizzare i comandi *Taglia, Copia, Incolla* si renderanno attivi i due documenti in modo alternativo, tenendo conto del documento di partenza e di quello d'arrivo.
- Per utilizzare il *Drag and Drop* è necessario aprire e rendere visibili contemporaneamente i due documenti.

#### **Cancellare un testo**

 $\bullet$  Tasto *Backspace*  $\rightarrow$  cancella il carattere a sinistra del cursore

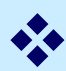

 $\bullet$  Tasto *Canc*  $\rightarrow$  cancella il carattere a destra del cursore

**OPPURE** 

- 1. Selezionare il testo da cancellare
- 2. Utilizzare uno dei seguenti metodi
  - Menu Modifica  $\rightarrow$  Cancella
  - Tasto Canc da tastiera

#### Trovare e sostituire

- Trovare parole o frasi
- Sostituire parole o frasi
- Finestra di dialogo "Trova e sostituisci"

#### Trovare parole o frasi

Soprattutto in testi lunghi è utile la ricerca automatica di un carattere, una parola, una frase, un elemento particolare del documento

- 1. Menu Modifica  $\rightarrow$  Trova
- 2. Digitare la parola o frase e cliccare su *Trova successivo*

#### Per affinare la ricerca si può cliccare su *Altro* e:

- attivare il controllo maiuscole, cercare solo parole intere, utilizzare caratteri jolly...
- chiedere particolari formattazioni
- cercare caratteri speciali

#### Sostituire parole o frasi

In modo del tutto simile all'attivazione della ricerca automatica è possibile accedere alla sostituzione automatica

#### ✤ Menu Modifica → Sostituisci

Accediamo ancora alla finestra di dialogo <u>Trova e sostituisci</u>, scheda Sostituisci, in cui indicare:

- *Trova:* testo da eliminare
- *Sostituisci con*: testo da inserire

Anche qui è possibile sostituire *attributi* (es. il colore o il formato del testo) *o elementi speciali* 

#### Nota:

*Sostituisci*: cambia un elemento alla volta, chiedendo ogni volta conferma all'utente

*Sostituisci tutto*: sostituisce automaticamente tutte le occorrenze dell'elemento (senza chiedere conferma di volta in volta)

# Finestra di dialogo "Trova e sostituisci"

| rova e sostituisci                                                                               | ? >                               |
|--------------------------------------------------------------------------------------------------|-----------------------------------|
| <u>T</u> rova Sosti <u>t</u> uisci <u>V</u> ai a                                                 |                                   |
| Trov <u>a</u> : Opzioni: Cerca in basso<br>Formato: Tipo di carattere: Non Grassetto, Non Corsiv | /0                                |
| Opziopi di ricerca                                                                               | T <u>r</u> ova successivo Annulla |
| C <u>er</u> ca: Giù 🔫                                                                            |                                   |
| Maiuscole/minuscole                                                                              |                                   |
| Solo parole intere                                                                               |                                   |
| Usa caratteri jolly                                                                              |                                   |
| P <u>a</u> role simili                                                                           |                                   |
| Forme flesse (inglese)                                                                           |                                   |
| Irova                                                                                            | formatta <u>zi</u> one            |
|                                                                                                  |                                   |

#### **Esercitazione 3**

- Aprire il documento "Esercitazione" dalla cartella "NomeCognome" in Documenti
- Selezionare il paragrafo 1 "Skill card" del documento e spostarlo in fondo al documento
- Trovare tutte le occorrenze del termine ECDL
- Sostituire la parola *computeristica* con la parola informatica
- Chiudere e salvare il documento

# **3.3 FORMATTAZIONE**

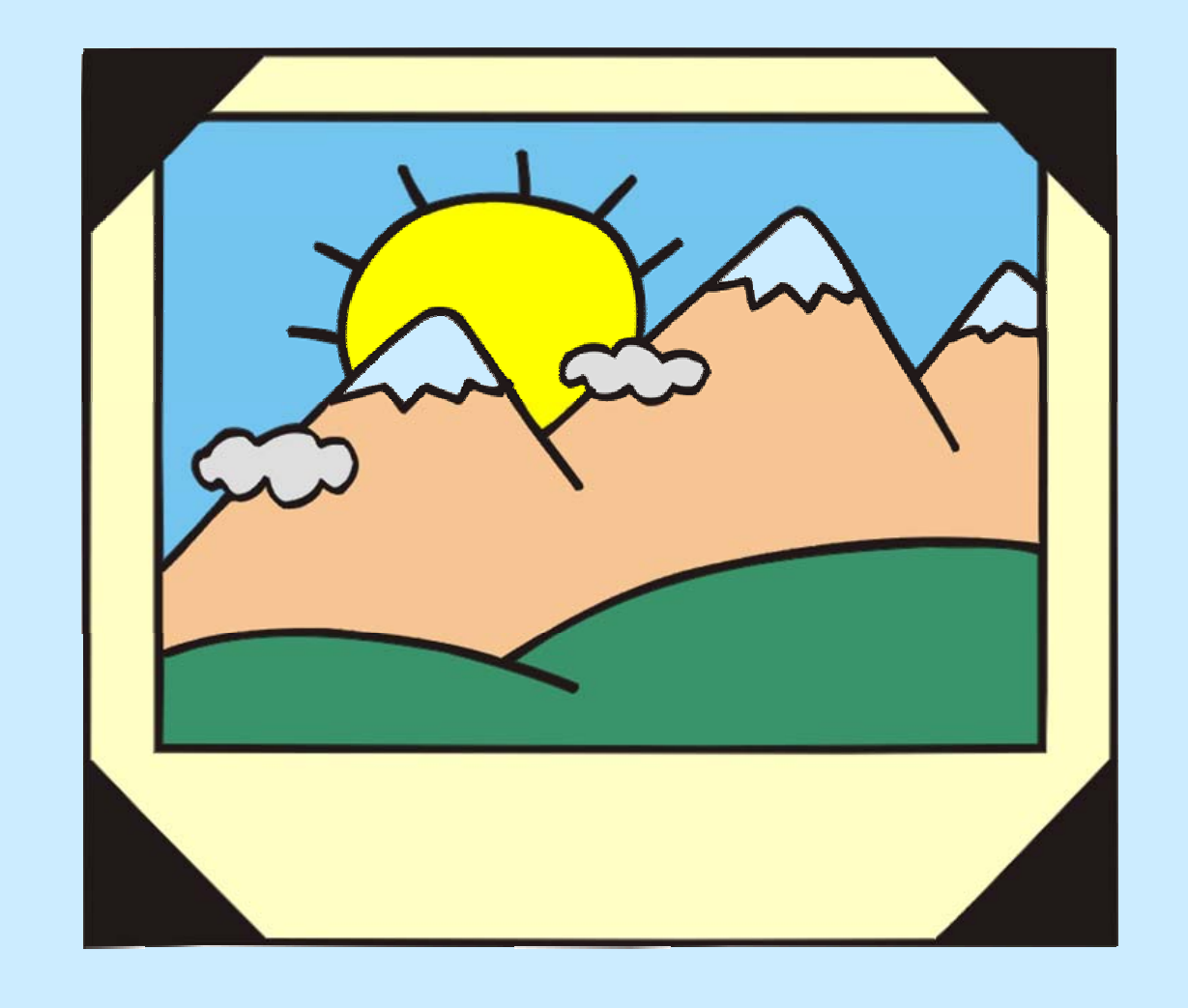

CRIAD - ECDL Mod. 3

#### Formattare un testo

Formattazione di un testo Attributi dei caratteri Impostare gli attributi dei caratteri ✤Font, stile, dimensione, … Alcuni pulsanti di formattazione Modifica di maiuscole/minuscole Copiare la formattazione Applicare uno stile Sillabazione automatica

#### Formattazione di un testo

Con il termine *formattazione* usato relativamente ad un testo si intende l'intervento fatto sugli attributi della pagina, dei caratteri e dei paragrafi in modo che il testo risulti graficamente gradevole.

#### Attributi dei caratteri

- tipo di carattere (o font)
- ✤ dimensione
- ✤ grassetto
- ✤ corsivo
- sottolineato
- colore
- effetti particolari

#### Impostare gli attributi dei caratteri

Per impostare le proprietà dei caratteri, occorre procedere come segue:

# ♦ Menu Formato → Carattere OPPURE

✤ Tasto destro → Menu contestuale → Carattere La finestra di dialogo Carattere contiene le schede:

- Tipo
- Spaziatura e posizione
- Effetti di testo

**Nota:** l'impostazione del carattere può essere fatta prima della digitazione oppure dopo aver selezionato la porzione di testo da cambiare

#### Font, stile, dimensione, ...

La scheda più utile è quella che definisce il Tipo *Tipo di carattere:* font da scegliere in un elenco *Stile:* corsivo, grassetto, sottolineato ... *Dimensione:* viene determinata in *punti (pt) Colore carattere:* colore *Stile sottolineatura:* tipo di sottolineatura Colore sottolineatura: colore della sottolineatura *Effetti:* apice, pedice, ombreggiatura ecc. Nota: In una casella in basso viene mostrata l'Anteprima del testo con gli attributi indicati

#### Alcuni pulsanti di Formattazione

Per cambiare velocemente alcuni attributi del carattere si possono utilizzare i pulsanti sulla *Barra degli strumenti Formattazione* 

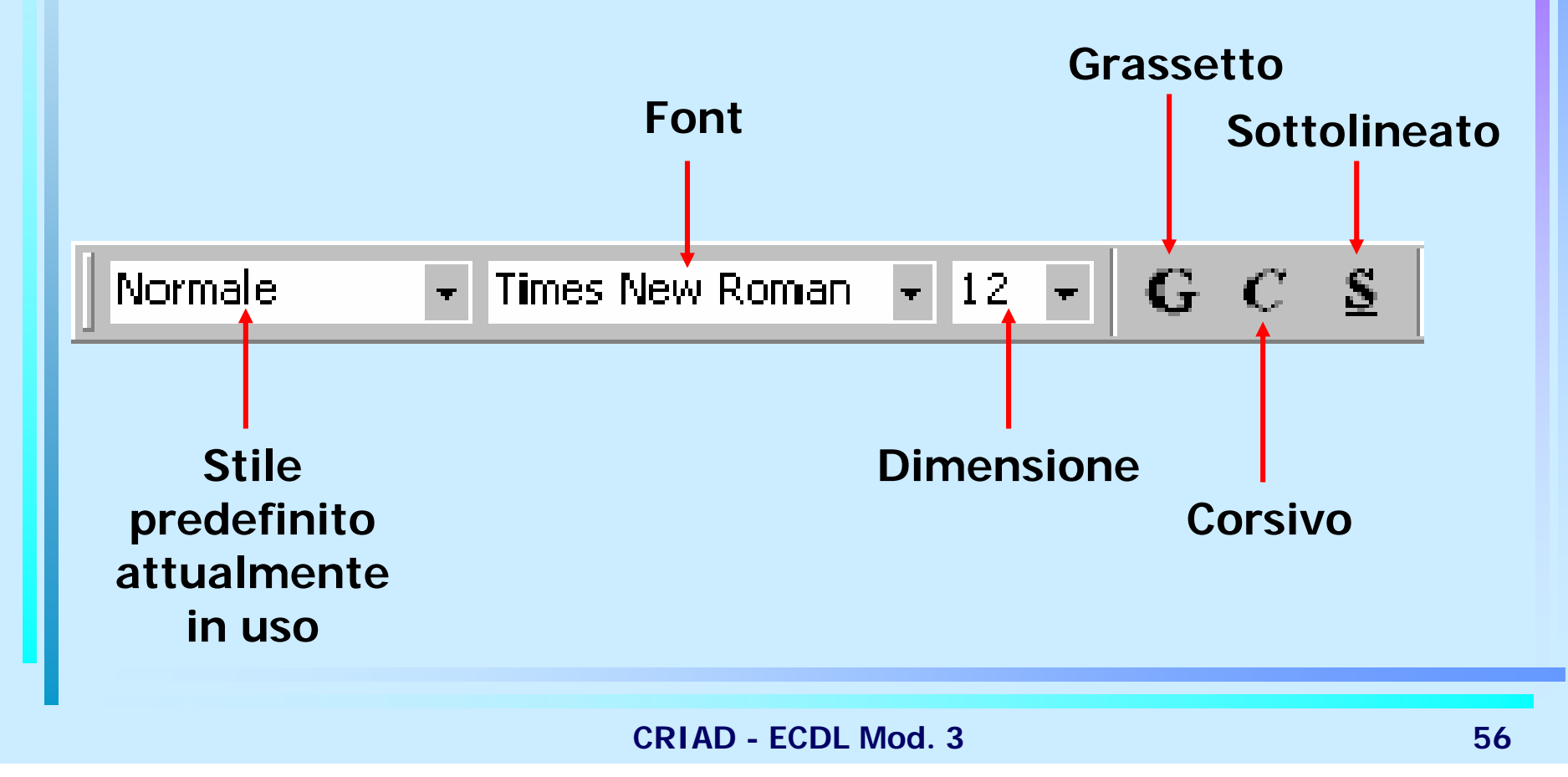

#### Modifica di maiuscole/minuscole

Per intervenire sul formato maiuscolo o minuscolo del testo, utilizzare il comando:

♦ Menu Formato → Maiuscole/minuscole

e scegliere una delle opzioni proposte:

- Normale
- tutto minuscole
- TUTTO MAIUSCOLE
- Tutte Iniziali Maiuscole
- INVERTI mAIUSCOLE/mINUSCOLE

### **Copiare la formattazione**

- 1. Posizionare il puntatore sul testo di cui si vuole copiare la formattazione
- 2. Pulsante 🧒 sulla Barra degli strumenti
- Tenendo premuto il tasto sinistro del mouse, trascinare il puntatore (a forma di pennello) su tutto il testo da riformattare

**NOTA:** Per dare la stessa formattazione a più parti del testo, è possibile fare doppio clic sul pulsante *2.* Potremo utilizzare lo strumento più volte e riporlo, poi, con un clic sulla sua icona sulla *Barra degli Strumenti* 

#### Applicare uno stile

Lo *Stile* è l'insieme degli attributi del carattere e del paragrafo. Per applicare un certo stile esistente ad una parte di testo occorre:

- 1. Selezionare il testo (parola, riga, paragrafo/i)
- 2. Menu a discesa *Stile* sulla *Barra degli strumenti Formattazione*

*Riquadro Attività* → scheda *Stili e Formattazione* 

- 3. Selezionare lo stile desiderato
- 4. Alla porzione di testo selezionata verrà applicato lo stile scelto.
- **NOTA:** Per eliminare uno stile applicato usare l'opzione *Cancella formattazione* dal *riquadro attività*

#### Esercitazione 4 (1)

Creare un nuovo documento denominato "Prova-Word" e salvarlo nella cartella "NomeCognome" inserendo il testo consegnato su carta con la formattazione indicata (riproducendo gli errori e utilizzando gli stessi simboli)

## Esercitazione 4 (2)

- Aprire il documento "Esercitazione"
- Spostare all'inizio del documento (dopo il titolo) i paragrafi COS'E' LA PATENTE... e NORME PER...
- Intitolare "Corso" il paragrafo Per l'Anno Accademico...
- Convertire il titolo "Corso" tutto in maiuscolo
- Incollare i paragrafi 2 e 3 del documento "prova-Word" nel documento "Esercitazione" dopo il paragrafo 1 "Skill card"
- Copiare la formattazione del titolo del documento su un'altra parte di testo e annullare l'operazione
- Assegnare al titolo del documento lo stile "Titolo 1"
- Assegnare ai titoli COS'E' LA PATENTE... NORME PER... e CORSO lo stile "Titolo 2"
- Salvare come "presentazione-corso-ECDL"

### Formattare un paragrafo

- Attributi dei paragrafi
- Interruzioni di paragrafo e di testo
- Allineamento del testo
- Rientri nel testo
- ✤Righello
- Interlinea
- Spaziatura prima e dopo
- Tabulazioni
- Elenchi puntati e numerati
- Bordi e sfondi

#### Attributi dei paragrafi

#### ✤ allineamento

- a sinistra
- centrato
- giustificato
- a destra

#### ✤ interlinea

- tipi e dimensione dei rientri
- spazio prima e dopo

#### Interruzioni di paragrafo e di riga

Interruzione di paragrafo: premendo il tasto INVIO si termina il paragrafo corrente, si inserisce un ritorno a capo e si crea un nuovo paragrafo

◆Interruzione di riga: inserisce un ritorno a capo senza interrompere il paragrafo
Menu Inserisci → Interruzione... → Di testo

#### Allineamento del testo

- Posizionare il cursore in un punto qualsiasi del paragrafo da allineare oppure, se si tratta di più paragrafi, selezionare il testo
- 2. Menu Formato  $\rightarrow$  Paragrafo
- 3. Nella finestra di dialogo <u>Paragrafo</u>, scheda *Rientri e Spaziatura*, selezionare il tipo di allineamento desiderato <u>Allineamento: A sinistra</u>

Per impostare il tipo di allineamento si possono usare, più rapidamente, i pulsanti Sulla *Barra degli strumenti Formattazione* 

#### Sillabazione automatica

Spesso, utilizzando l'allineamento giustificato, si può avere una brutta resa grafica dovuta alla presenza di parole lunghe e quindi di ampi spazi. Può essere utile utilizzare la sillabazione automatica che manda a capo le parole inserendo un trattino tra due sillabe.

- 1. *Menu Strumenti*  $\rightarrow$  *Lingua*  $\rightarrow$  *Imposta lingua:* selezionare la lingua da utilizzare
- 2. Menu Strumenti → Lingua → Sillabazione: selezionare Sillaba automaticamente documento

#### **Rientri nel testo**

Per fare rientrare il testo a sinistra e/o a destra:

- 1. Selezionare il paragrafo o posizionarvi il cursore
- 2. Menu Formato  $\rightarrow$  Paragrafo
- 3. Nella finestra di dialogo <u>Paragrafo</u>, scheda *Rientri e Spaziatura*, impostare i valori dei rientri; per il rientro prima riga o righe successive cliccare su *Speciale*

Per impostare i rientri si può utilizzare anche il *righello* spostando i vari cursori.

# Righello

Parte sinistra del righello

- *triangolo con la punta in giù*  $\rightarrow$  rientro della prima riga del paragrafo
- triangolo con la punta in su → rientro delle righe successive
- *rettangolo*  $\rightarrow$  entrambi i rientri

Parte destra del righello

• triangolo con la punta in su  $\rightarrow$  rientro a destra

| $\mathbf{L} \cdot 1 \cdot 2 \cdot \mathbf{A} \cdot 3 \cdot 1 \cdot 4 \cdot 1 \cdot 5 \cdot 1 \cdot 6 \cdot 1 \cdot 7 \cdot 1 \cdot 8 \cdot 1 \cdot 9 \cdot 1 \cdot 10 \cdot 1 \cdot 11 \cdot 12 \cdot 1 \cdot 13 \cdot 1 \cdot 14 \cdot 1 \cdot 15 \cdot 6 \cdot 1 \cdot 7 \cdot 1 \cdot 8 \cdot 1 \cdot 9 \cdot 1 \cdot 10 \cdot 1 \cdot 11 \cdot 12 \cdot 1 \cdot 13 \cdot 1 \cdot 14 \cdot 1 \cdot 15 \cdot 6 \cdot 1 \cdot 7 \cdot 1 \cdot 8 \cdot 1 \cdot 9 \cdot 1 \cdot 10 \cdot 1 \cdot 11 \cdot 12 \cdot 1 \cdot 13 \cdot 1 \cdot 14 \cdot 1 \cdot 15 \cdot 6 \cdot 1 \cdot 7 \cdot 1 \cdot 8 \cdot 1 \cdot 9 \cdot 1 \cdot 10 \cdot 1 \cdot 11 \cdot 12 \cdot 1 \cdot 13 \cdot 1 \cdot 14 \cdot 1 \cdot 15 \cdot 6 \cdot 10 \cdot 10 \cdot 10 \cdot 10 \cdot 10 \cdot 10 \cdot 10 $ | <u>· 16 · 1 · </u> · |
|----------------------------------------------------------------------------------------------------|----------------------|
| CRIAD - ECDL Mod. 3                                                                                                    | 68                   |

#### Interlinea

L'interlinea, spazio fra la riga di un paragrafo e la successiva, può così essere impostata:

- 1. Selezionare il paragrafo o posizionarvi il cursore
- 2. Menu Formato  $\rightarrow$  Paragrafo
- 3. Nella finestra di dialogo <u>Paragrafo</u>, scheda *Rientri e Spaziatura*, settare la parte relativa all'interlinea.

| Singola   |
|-----------|
| 1,5 righe |
| Doppia    |
| Minima    |
| Esatta    |
| Multipla  |

#### Spaziatura prima e dopo

È possibile dare spazio prima e dopo un paragrafo:

- 1. Selezionare il paragrafo o posizionarvi il cursore
- 2. Menu Formato  $\rightarrow$  Paragrafo
- 3. Nella finestra di dialogo <u>Paragrafo</u>, scheda *Rientri e Spaziatura*, settare la parte relativa alla *Spaziatura*

| Spaziatura —<br>Prim <u>a</u> : | 0 pt | ÷        |
|---------------------------------|------|----------|
| Dopo:                           | 0 pt | <u>*</u> |
|                                 |      |          |

#### **Tabulazione**

Per inserire una tabulazione premere il tasto *Tab* (con due frecce) che si trova a sinistra sulla tastiera.

Per impostare i valori delle tabulazioni:

- ♦ Menu Formato → Paragrafo → Tabulazioni
  OPPURE
- Pulsante a sinistra del righello
  - tabulazione a sinistra
  - tabulazione a destra ] (per incolonnare numeri interi)
  - tabulazione centrata ⊥
  - tabulazione decimale ⊥• (per incolon. num. decimali)

#### Elenchi puntati e numerati

- ☆ Menu Formato → Elenchi puntati e numerati Finestra di dialogo <u>Elenchi puntati e numerati</u> contenente le schede:
  - *Punti elenco* per scegliere il simbolo grafico
  - Numeri o lettere per scegliere il tipo di numero o lettera
  - Struttura per impostare l'elenco su più livelli

*Elenco puntato, Elenco numerato* (come preimpostati) dalla *Barra degli strumenti* 

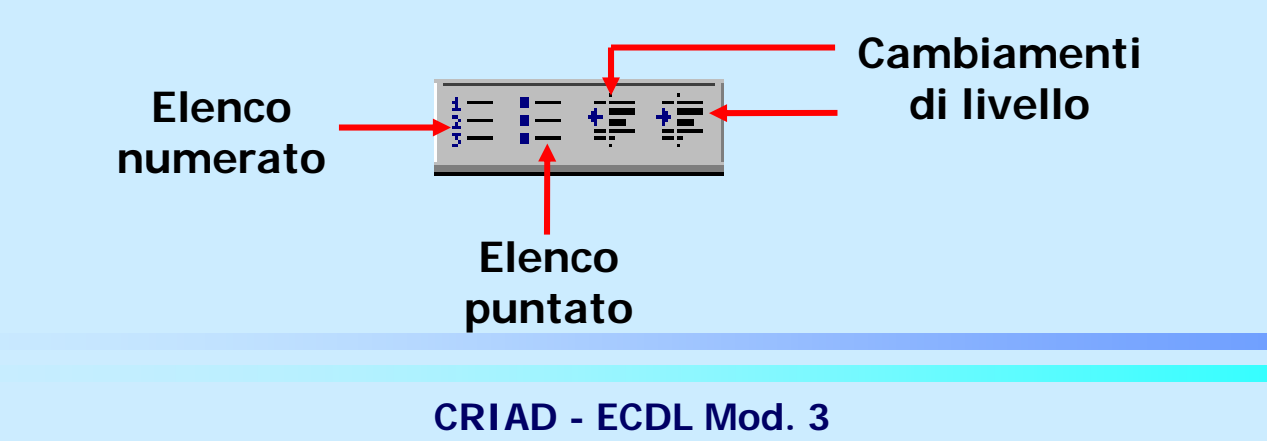
## Bordi e sfondo del documento

Per inserire bordi e sfondo in un documento la sequenza operativa è la seguente:

#### ✤ Menu Formato → Bordi e sfondo

La finestra di dialogo <u>Bordi e Sfondo</u> contiene le schede:

- Bordi: applicati ai paragrafi, in cui è possibile scegliere stile, colore e spessore
- Bordo pagina: applicato alla pagina, in cui si sceglie stile, colore, spessore, motivo e l'area del documento a cui applicarlo (intero documento, sezione corrente, ecc.)
- Sfondo: in cui è possibile scegliere colore riempimento, stile motivo e colore motivo

- Aprire il documento "presentazione-corso-ECDL"
- Formattare il testo sostituendo al font precedentemente usato, il font Tahoma di 13 pt
- Attribuire ai paragrafi un rientro della prima riga di 1,5 cm ed un'interlinea multipla di 1,4
- Giustificare l'intero documento
- Allineare il titolo di nuovo al centro
- Salvare e chiudere il documento

- Aprire il documento "Convocazione" copiato dal server nella cartella "NomeCognome" in Documenti
- Inserire un elenco puntato nella lista dei punti dell'ordine del giorno
- Cambiare i punti in numeri (con un elenco numerato)
- Inserire una spaziatura di 12pt prima di ogni paragrafo del corpo della lettera (esclusi i paragrafi dell'elenco puntato)
- Inserire una linea vuota (invio) prima di "Cordiali saluti"
- Inserire due linee vuote prima de "Il presidente"
- Rientrare "II presidente" alla posizione 12 cm usando una tabulazione
- Salvare e chiudere il documento

## Formattare un documento

- Impostazione della pagina
- Margini del documento
- Intestazioni e piè di pagina
- Numerazione automatica delle pagine

## Impostazione della pagina

Caratteristiche della pagina in funzione della stampa del documento
◆ Menu File → Imposta pagina OPPURE
◆ Doppio clic nel righello a sinistra
Si apre la finestra di dialogo Imposta pagina

contenente le schede:

- Margini
- Carta
- Layout

## Margini del documento

• Menu File  $\rightarrow$  Imposta pagina

Nella finestra di dialogo <u>Imposta pagina</u> scegliere la scheda *Margini* e impostare i margini *superiore, inferiore, sinistro e destro.* **NOTA:** È possibile impostare anche un ulterionre margine che consideri lo spazio richiesto per la *rilegatura* del documento stampato

OPPURE

Con la tecnica del Drag and drop: posizionare il puntatore sul righello fra la zona più scura (margine) e la zona più chiara (testo) e trascinare la linea virtuale di margine

## Interruzione di pagina

L'inserimento di un'interruzione di pagina indica di passare ad una nuova pagina a prescindere dallo spazio avanzato nella pagina attiva.

Per inserire un'interruzione di pagina occorre:

- 1. Posizionare il cursore nel punto in cui si vuole realizzare l'inserimento (prima del carattere da mandare nella pagina successiva)
- 2. Menu Inserisci → Interruzione...
- 3. Fra le varie voci, selezionare Di pagina
- Per eliminare un'interruzione di pagina occorre:
- 1. Posizionare il cursore nel punto in cui è avvenuto l'inserimento e premere il tasto CANC.

## Inserire intestazione e piè di pagina

Menu Visualizza  $\rightarrow$  Intestazione e piè di pagina

La Barra degli strumenti <u>Intestazione e piè di</u> pagina contiene:

- pulsanti per inserire campi in modo immediato (data, ora, numero di pagina/e)
- menu a discesa *Inserisci voce di glossario* contenente l'elenco di altri campi da poter inserire (nome del file e percorso, autore, ...)

**NOTA:** La formattazione e la modifica del testo inserito nell'intestazione e nel piè di pagina segue le stesse regole del testo normale.

## Numerazione automatica delle pagine

♦ Menu Inserisci → Numeri di pagina

Nella finestra di dialogo <u>Numeri di pagina</u> è possibile indicare:

- *Posizione:* alto, basso
- Allineamento: sinistra, centro, destra
- se deve comparire il numero sulla prima pagina

Dal pulsante *Formato* si accede alla Finestra di dialogo <u>Formato numero di pagina</u> in cui indicare:

- formato del numero
- da che numero cominciare
- se includere anche il numero di capitolo

- Aprire il documento "presentazione-corso-ECDL"
- Numerare le pagine del testo in basso a destra, con formato "Pag. n di m"
- Inserire come intestazione "C.R.I.A.D." a sinistra
- Inserire nell'intestazione "guida all'ECDL" allineato a destra
- ✤ Inserire nel piè di pagina la data e l'ora allineati a sinistra
- Inserire un'interruzione di pagina prima del paragrafo "CORSO"
- Impostare i margini a 2,5 cm da ogni lato, più 0,8 cm per la rilegatura
- Salvare e chiudere il documento

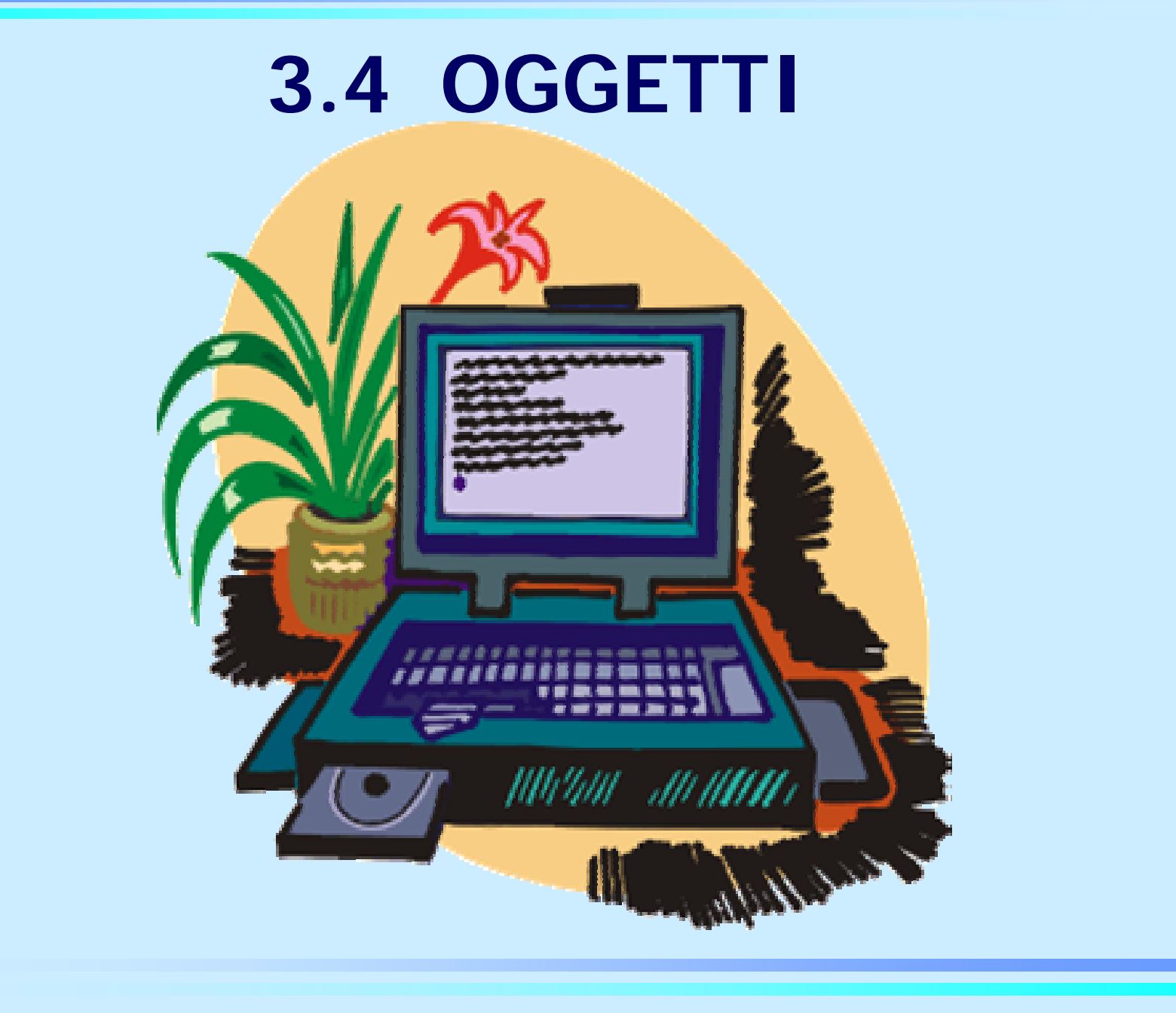

CRIAD - ECDL Mod. 3

## Tabelle

- Creare una taballa
- Inserire dati in una tabella
- Selezionare elementi in una tabella
- Inserire ed eliminare righe e colonne
- Modificare dimensioni di righe e colonne
- Bordi
- Applicare uno sfondo colorato

## Creare una tabella

- 1. Posizionare il cursore nel punto in cui si intende inserire la tabella
- 2. Menu Tabella → Inserisci → Tabella: nella finestra di dialogo Inserisci tabella si indica il numero di righe e di colonne

**OPPURE** 

- Pulsante sulla Barra degli strumenti per inserire una tabella al massimo 4x5

## Inserire dati in una tabella

- Per inserire testo all'interno delle celle occorre prima posizionarsi con un clic del mouse all'interno della cella.
- Al testo possono essere applicate le operazioni di formattazione, allineamento e correzione usate per il normale testo di un documento
  - Per posizionare il testo dentro alle celle occorre:
    - clic con il tasto destro del mouse → Menu contestuale → Allineamento celle (oppure tasto equivalente nella barra degli strumenti Tabelle e bordi)
    - 2. scegliere tra le diverse combinazioni di allineamento verticale e orizzontale

## Selezionare elementi in una tabella

- Per selezionare il testo contenuto in una cella: procedere come nella selezione normale del testo
- Per selezionare una cella (e tutto il suo contenuto): posizionare il cursore del mouse sul bordo sinistro della cella e fare clic quando il mouse assume la forma di una freccia nera spessa
- Per selezionare un'intera riga: posizionare il cursore del mouse sul bordo sinistro della riga e fare doppio clic quando il mouse assume la forma di una freccia nera spessa
- Per selezionare una colonna: posizionare il cursore del mouse sul bordo superiore della colonna e fare clic quando il mouse assume la forma di una freccia nera spessa
- Per selezionare l'intera tabella: fare clic sulla maniglia di spostamento della tabella, visualizzata nell'angolo in alto a sinistra della tabella quando questa è attiva.

#### **OPPURE**

• *Menu Tabella*  $\rightarrow$  *Seleziona* e scegliere l'opzione adeguata

## Inserire ed eliminare righe e colonne

- Per inserire righe o colonne
- Menu Tabella → Inserisci → Righe sopra o Righe sotto / Colonne destra o Colonne sinistra a seconda di dove si vuole posizionare rispetto alla selezione
- Per inserire più righe in una volta sola:
- 1. Posizionarsi il cursore sotto l'ultima riga della tabella
- 2. Menu Tabella  $\rightarrow$  Inserisci  $\rightarrow$  Righe
- *3. Specificare il numero di righe che si vogliono inserire.*
- Per eliminare righe o colonne
- 1. Menu Tabella  $\rightarrow$  Elimina  $\rightarrow$  Righe o Colonne/Celle

# Modificare dimensioni di righe e colonne

- Per modificare le dimensioni di righe, colonne, celle utilizzare:
- ♦ Menu Tabella → Proprietà tabella

**OPPURE** 

Clic con il tasto destro mouse sulla tabella  $\rightarrow$ Menu contestuale  $\rightarrow$  Proprietà tabella

Per modificare solo le dimensioni di righe o colonne:

Posizionare il cursore sul bordo della colonna o della riga e trascinare la doppia freccia tenendo premuto il tasto sinistro del mouse

## Bordi

Per gestire i bordi in una tabella è possibile utilizzare una delle seguenti procedure:

## Pulsante sulla Barra degli Strumenti Formattazione

**OPPURE** 

♦ Menu Formato → Bordi e sfondo)
OPPURE

Clic con il tasto destro mouse sulla tabella  $\rightarrow$ Menu contestuale  $\rightarrow$  Bordi e sfondo

**OPPURE** 

Pulsante sulla Barra degli Strumenti Tabelle e bordi

## Applicare uno sfondo colorato

#### $\bullet$ Menu Formato $\rightarrow$ Bordi e sfondo

Finestra di dialogo <u>Bordi e sfondo</u> che contiene anche la scheda *Sfondo* da cui scegliere colore dello sfondo, colore e stile del motivo

OPPURE

- Riprodurre su un nuovo documento "Pittori contemporanei" la tabella consegnata in copia cartacea riproducendo dimensioni, bordi, colori ed impostazione della pagina
- Inserire una riga tra la 2<sup>a</sup> e la 3<sup>a</sup> riga e una colonna tra la 3<sup>a</sup> e la 4<sup>a</sup> colonna
- 3. Eliminare la riga e la colonna inserite
- 4. Salvare e chiudere il documento

## Clipart, immagini, grafici

Oggetti

Inserimento di una Clipart, un'immagine, un grafico

- Importare/collegare file
- Selezionare un oggetto
- Copiare e spostare un oggetto
- Modificare le dimensioni di un oggetto
- Cancellare un oggetto

## Oggetti

Oggetti: disegni, immagini, clipart, grafici, organigrammi, fogli elettronici, lucidi di presentazione ecc.

Gli oggetti possono essere prelevati dal disco fisso, da supporti esterni come floppy e CD-ROM, da Internet ecc.

Gli oggetti sono multimediali quando integrano disegni, immagini fisse e in movimento, testi, suoni, audio, filmati ecc.

## Inserimento di una ClipArt

ClipArt fornisce immagini da inserire nei documenti testuali. Per farlo occorre:

Pulsante sulla Barra degli strumenti di Disegno

Si apre il *Riquadro Attività*  $\rightarrow$  scheda *Inserisci Clipart* in cui è possibile cercare le clipart da inserire attraverso parole chiave

### Inserimento di un'immagine

## 1. Menu *Inserisci* $\rightarrow$ *Immagine* $\rightarrow$ *Da file* oppure

- visualizzare la Barra degli strumenti Immagine
- cliccare sul primo pulsante a sinistra di inserimento immagine
- 2. Selezionare, dalla cartella contenente le immagini, quella che si vuole inserire
- 3. Dal menu a tendina sul bottone *Inserisci* scegliere fra:
  - Inserisci
  - Collega al file
  - Inserisci e collega

## Inserimento di un grafico

Pulsante <a href="mailto:userial-base-scale-base-scale-base-sca

Si apre una applicazione integrata che mostra una tabella dove inserire i *dati* e le *didascalie* per creare un grafico a istogramma

Utilizzare le *manigliette* per modifiche di posizione e dimensioni. Tutte le componenti del grafico sono manipolabili singolarmente accedendo a menu contestuali (clic con il tasto destro del mouse)

## Importare/Collegare file

- Inserire un oggetto: incollare la versione del momento
- Collegare un oggetto: inserire un collegamento all'oggetto, rendendo disponibile sempre l'ultima versione aggiornata
  - Menu Inserisci → Oggetto
  - Finestra di dialogo <u>Inserisci oggetto</u> contenente la scheda *Crea da file* → clic sul pulsante *Sfoglia*
  - Finestra di dialogo <u>Sfoglia</u> in cui selezionare il file, (attivare la casella di controllo *Collega al file* se si vuole importare il file piuttosto che inserirlo)
  - Scegliere se Inserire come Icona
  - Clic sul pulsante OK

## Selezionare, copiare, spostare e cancellare un oggetto

◆ Per *selezionare* un oggetto: fare clic sull'oggetto
 → attorno all'oggetto compare un rettangolo con
 3 quadratini per lato (*manigliette*)

Per copiare o spostare un oggetto: utilizzare i comandi Taglia, Copia e Incolla
OPPURE

usare la tecnica del Drag and Drop

Per cancellare un oggetto: premere il tasto CANC o BACKSPACE

## Modificare le dimensioni

- Per modificare le dimensioni di un oggetto occorre:
- 1. Selezionare l'oggetto
- Posizionarsi con il mouse su una delle manigliette poste sui lati dell'oggetto → il cursore cambia forma
- 3. Trascinare i contorni con il mouse
  - Trascinando dai lati: si alterano le proporzioni
  - Trascinando dagli angoli: le proporzioni restano inalterate

OPPURE

1. Utilizzare il *Menu Formato*  $\rightarrow$  *Immagine*  $\rightarrow$  scheda *Dimensioni* 

- 1. "Inizializzare" la pagina con alcuni invii
- 2. Inserire un'immagine di ClipArt a piacere
- 3. Ingrandire le dimensioni dell'immagine
- 4. Spostarla sul foglio
- 5. Salvare il file con nome "Immagini" nella cartella "NomeCognome" in Documenti
- 6. Chiudere il file

Riprodurre, prelevando l'immagine Alaska, il documento consegnato in copia cartacea. Salvare il file come "Crociera".

- Creare e salvare un nuovo documento come "Grafico Fatturato Conti" inserendo il grafico della copia cartacea, attribuendo gli stessi dati e didascalie e scrivendo il commento
- 2. Aprire un nuovo documento in cui digitare alcune righe di testo
- 3. Salvare e chiudere il documento

- 1. Creare un nuovo documento inserendo come oggetto il file "Immagini"
- 2. Salvarlo come "prova1" nella cartella "NomeCognome" in Documenti
- 3. Creare un nuovo documento importando come collegamento il file "Immagini"
- 4. Salvarlo come "prova2" nella cartella "NomeCognome" in Documenti
- 5. Chiudere tutti i file
- 6. Sostituire l'immagine del file "Immagini" con un'altra ClipArt
- 7. Aprire i due file "prova1" e "prova2" e confrontarli
- 8. Chiudere tutti i file senza salvare

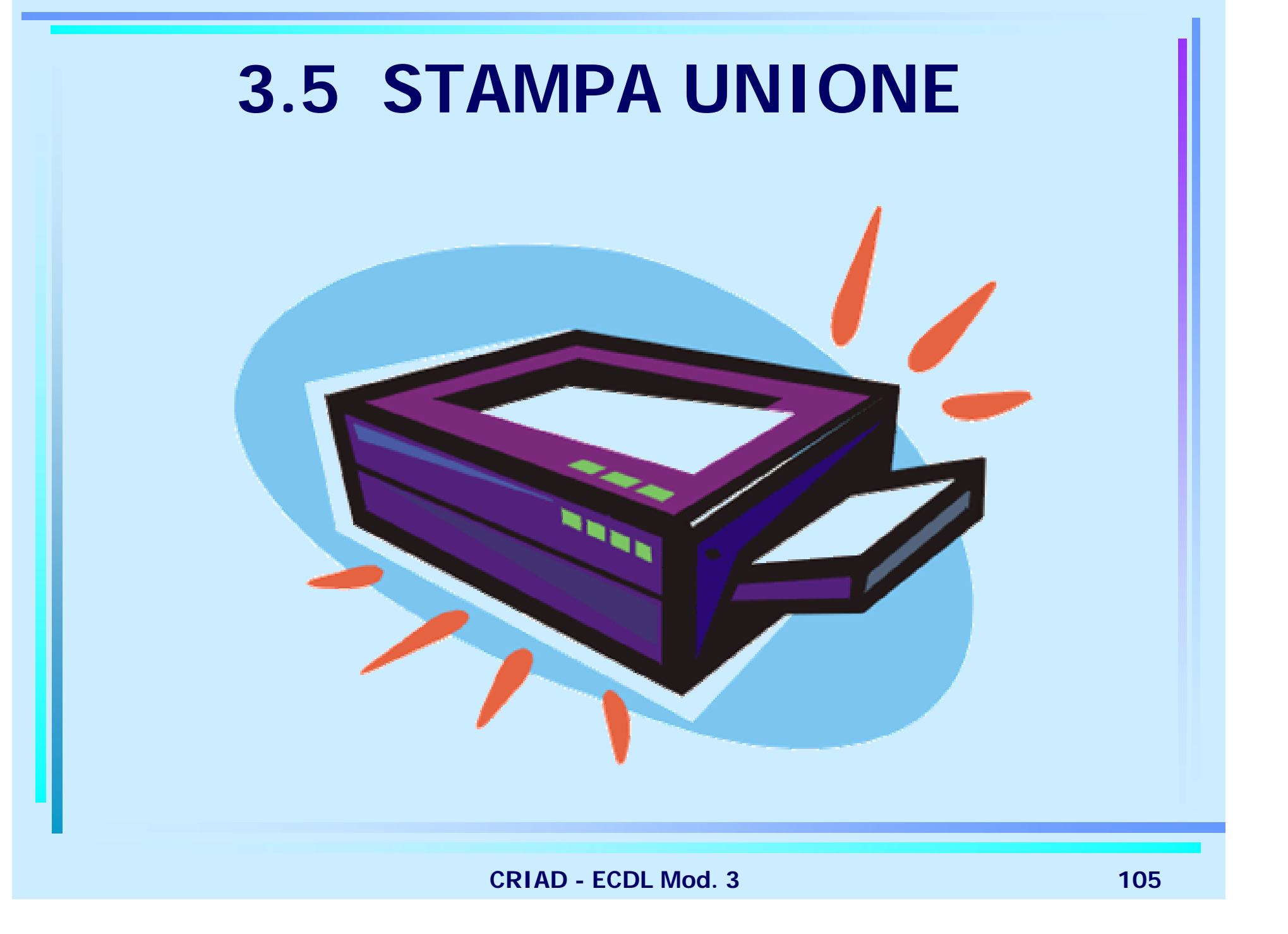

## Stampa unione

- Stampa unione
- Creazione guidata Stampa unione
- Aprire e preparare il documento principale
- Aprire e preparare una lista di distribuzione
- Unire un testo da una lista di distribuzione

## Stampa unione

Funzione che consente di scrivere una sola volta il testo del documento e di collegarlo ad un archivio di nomi ed indirizzi (o altro). Per attivarla sono necessari:

- *documento principale:* testo
- *origine dati:* archivio organizzato per righe (*record*) con *campi* contenenti i dati da inserire nel testo

## Creazione guidata Stampa unione

- 1. Menu Strumenti  $\rightarrow$  Lettere e indirizzi  $\rightarrow$ Creazione guidata stampa unione
- Attraverso il *Riquadro attività* → scheda *Stampa Unione,* il programma guiderà l'utente attraverso i 6 passi di base del processo stampa unione
# Aprire e preparare il documento principale

- 1. Selezionare il tipo di documento principale che si vuole costruire (lettere, buste, etichette,...)
- 2. Aprire un documento esistente **OPPURE**
- Scegliere di utilizzare il documento corrente
- 3. Digitare il testo della lettera
- 4. Inserire i campi nella posizione in cui si vogliono inserire i dati che andranno prelevati dall'archivio
  - Barra degli strumenti Stampa Unione → Inserisci campi unione

# Aprire e preparare una lista di distribuzione

Aprire un'origine dati esistente
 OPPURE

Creare un nuovo elenco di indirizzi

- Finestre di dialogo *Modulo dati*
- Inserire i dati di ogni destinatario
- Salvare l'elenco

L'elenco potrà in seguito essere modificato, oppure essere utilizzato come origine dati per un altro processo di stampa unione.

# Unire un testo ad una lista di distribuzione

Dopo aver creato sia il documento principale che l'origine dati, si uniscono i dati al documento e vengono create le lettere.

È possibile scegliere fra:

Unisci a Stampante: invia le lettere direttamente alla stampante

Unisci in un Nuovo documento: viene creato un file con tante lettere quante sono i dati origine (è possibile perciò modificare ogni singola lettera)

**NOTA:** Per modificare TUTTE le lettere occorre modificare il documento originale

#### Creare una lista di distribuzione con un programma di gestione testi

#### Creazione archivio *origine dati:*

- digitare nella prima riga il nome dei campi
- digitare nelle righe successive i dati
- salvare il file

N.B. una virgola divide i campi, se uno dei dati manca mettere due virgole con nulla all'interno

- Creazione *documento principale:* 
  - inserire i campi nella posizione in cui si vogliono inserire i dati che andranno prelevati dall'archivio
  - digitare il testo

## **Esercitazione 13**

Convocare i condomini di uno stabile all'assemblea inviando la stessa comunicazione a destinatari diversi

- 1. Creare la lettera comune riproducendo il testo della copia cartacea
- 2. Controllare l'ortografia
- 3. Inserire nella lista di distribuzione i dati dei destinatari elencati nella copia cartacea
- 4. Salvare il testo come "convocazione"
- 5. Unire l'indirizzario e la lettera in un nuovo documento
- 6. Salvare il file come "convoc-condomini"

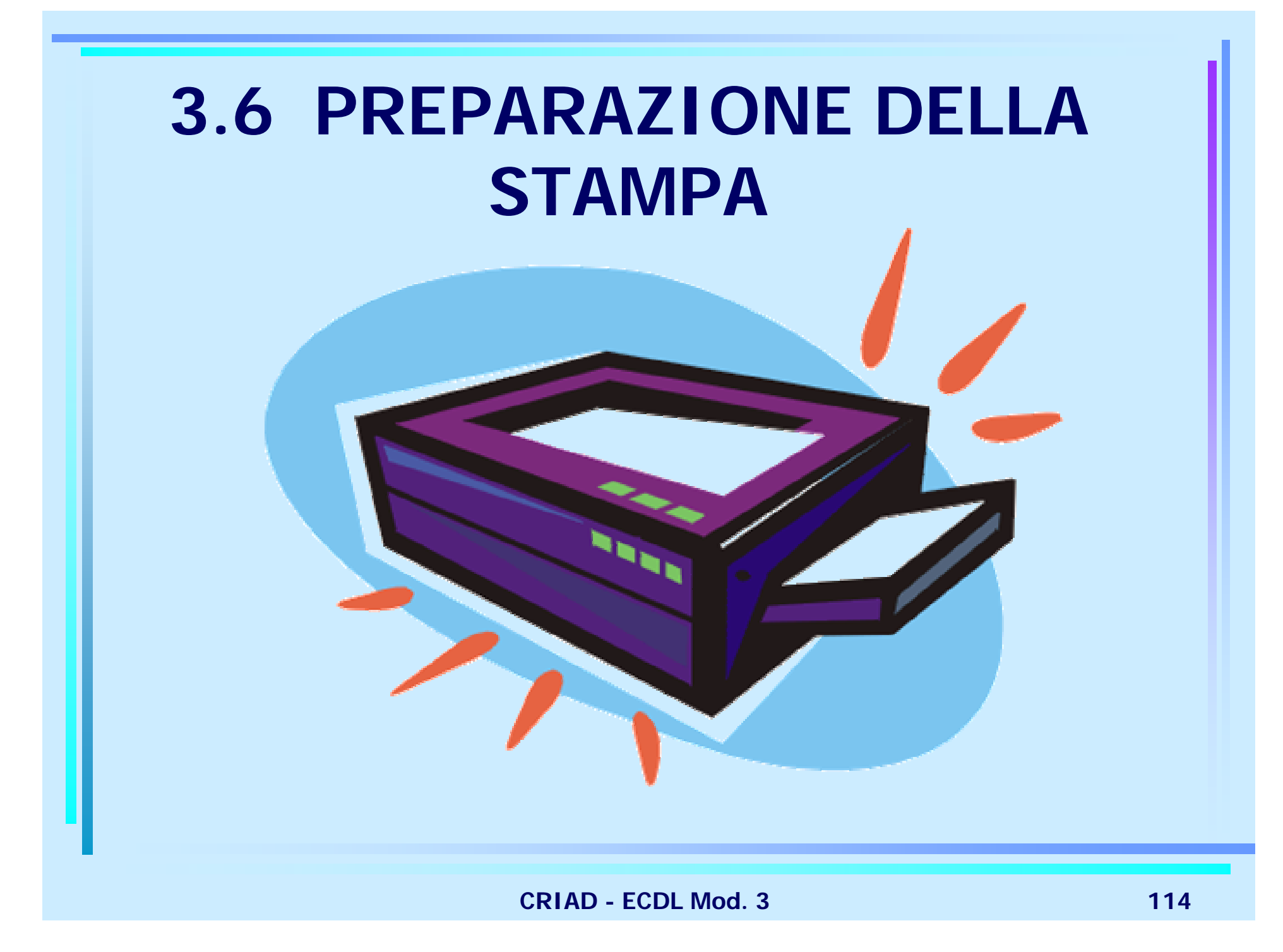

### Preparazione

- Controllo del documento
- Controllo ortografico e grammaticale
- Anteprima di stampa

## Controllo del documento

Prima di diffondere un documento, è importante controllare che sia corretto, quindi verificare:

- L'eventuale presenza di errori ortografici
- L'impostazione generale del documento (margini, leggibilità del carattere, ...)

# **Controllo ortografico automatico**

Una volta impostata la lingua di riferimento (*Menu Strumenti*  $\rightarrow$  *Lingua*  $\rightarrow$  *Imposta Lingua*) il correttore ortografico automatico confronta ogni parola con quelle presenti nel dizionario di Word e, se non c'è, la sottolinea in rosso.

- È possibile agire sulle parole segnalate nel modo seguente:
- Clic con il tasto destro del mouse sulla parola sottolineata
- Dal *Menu contestuale*

*Ignora tutto:* toglie la sottolineatura *Aggiungi:* aggiunge la parola al dizionario *Parole suggerite dal correttore:* scegliere la parola corretta

# **Controllo ortografico**

Se il controllo ortografico automatico non è attivato, è comunque possibile procedere alla correzione; la sequenza operativa è:

Menu Strumenti  $\rightarrow$  Controllo ortografia e grammatica
OPPURE

Pulsante Sulla barra degli strumenti Standard

Dalla Finestra di dialogo <u>Ortografia e grammatica</u> è ancora possibile scegliere di

- ignorare (tutto o questa volta)
- aggiungere al dizionario
- cambiare con la parola corretta (in tutte le occorrenze o solo una volta)

**NOTA:** Per attivare il controllo ortografico durante la digitazione occorre accedere a *Menu Strumenti*  $\rightarrow$  *Opzioni*  $\rightarrow$  *Scheda Ortografia e Grammatica* 

# **Controllo grammaticale**

Verifica la rispondenza delle frasi con le regole memorizzate per quella lingua, quindi segnala le incongruenze sottolineandole in verde e fornisce dei suggerimenti per la correzione

Per abilitare/disabilitare il controllo grammaticale:

Nella Finestra di dialogo <u>Ortografia e grammatica</u> inserire/eliminare il segno di spunta accanto alla voce "Controlla grammatica"

# **Correzione automatica**

Word consente di effettuare delle correzioni automatiche durante la battitura.

Per impostare l'elenco di correzioni da applicare, utilizzare la funzione:

✤ Menu Strumenti → Correzione automatica

Dalla Finestra di dialogo è possibile scegliere ad esempio di :

- correggere la doppia maiuscola ad inizio parola
- inserire la maiuscola a inizio frase
- specificare di sostituire il testo indicato con un altro testo specificato

### Anteprima di stampa

Per controllare il documento prima della stampa ed evitare quindi errori e sprechi di carta è possibile accedere ad una anteprima

- ♦ Menu File → Anteprima di stampa oppure
- Pulsante sulla Barra degli strumenti Le modalità di visualizzazione sono:

🎒 🔍 🗉 🎛 100% 🕞 🔂 🗊

- pagina intera
- pagine multiple
- zoom

Barra strumenti anteprima di stampa

**\*\*** 

# **Stampa**

Opzioni base della stampa

Ulteriori opzioni di stampa

# Opzioni base della stampa

- *♦ Menu File → Stampa* Finestra di dialogo <u>Stampa</u> in cui indicare:
  - Pagine da stampare: 3-5 tutte le pagine comprese

3,5 le pag. 3 e 5

- Copie numero di copie da stampare
- Fascicola stampa più copie fascicolate altrimenti di seguito tutti i fogli uguali
- Pulsante OK per dare il via alla stampa

In alternativa, per lanciare la stampa sulla stampante predefinita senza scegliere alcuna opzione particolare, si può usare

Pulsante Sulla Barra degli strumenti

# Ulteriori opzioni di stampa

Dalla finestra di dialogo <u>Stampa</u> sono attivabili ulteriori opzioni di stampa

- ✤ pulsante *Opzioni* → bozza, cosa includere nella stampa ecc.
  - Bozza: si riducono tempi e costo
  - Alta qualità: si aumentano tempi e costi ma anche precisione
- ◆ pulsante *Proprietà* → qualità di stampa, colore/bianco e nero, orientamento carta ecc.
  - Le opzioni attivabili dal pulsante Proprietà sono strettamente legate al tipo di stampante che si utilizza

## **Esercitazione 14**

- 1. Aprire il documento "presentazione-corso-ECDL"
- 2. Correggere gli con il controllo ortografico di Word
- Impostare la pagina con i seguenti margini: superiore
   2,5 inferiore 2 destra 2,8 sinistra 2,8
- 4. Prediligere la velocità alla qualità di stampa, colore bianco e nero orientamento carta verticale
- 5. Controllare come verrà stampato il documento
- 6. Stampare 1 copia del documento
- 7. Salvare e chiudere il documento